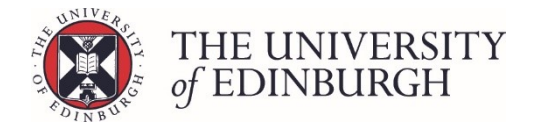

## Change the course result for an individual student

#### **Process Overview**

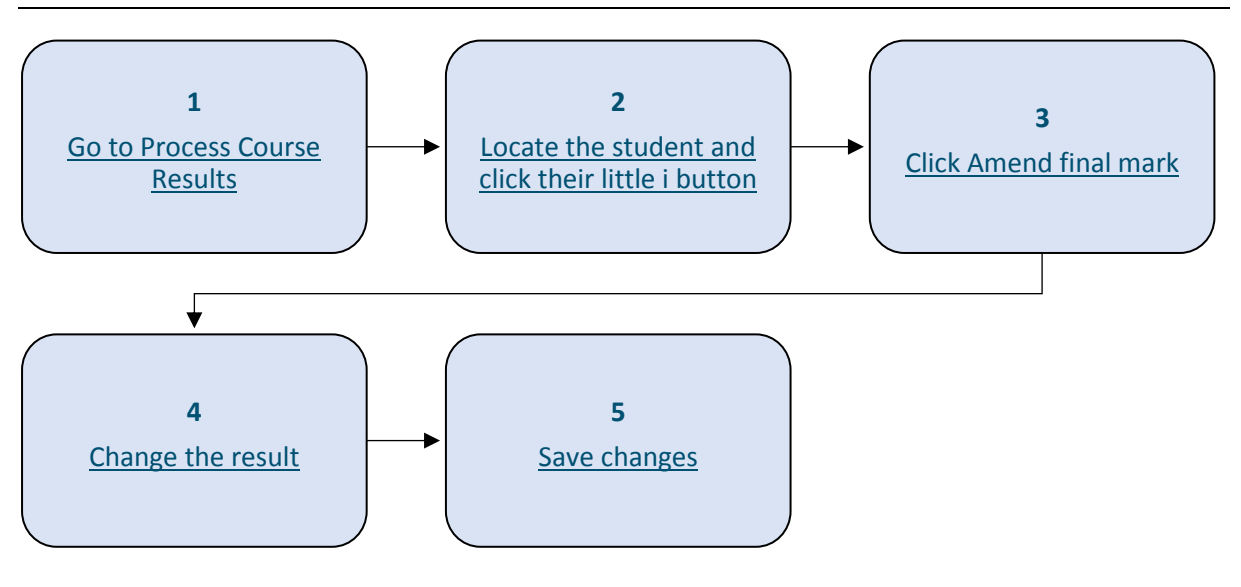

#### Step by Step Instructions

#### 1. Go to Process Course Results

| Publish provisional marks<br>Publish provisional marks for components of coursework assessme<br>and staff.                         | Publish provisional marks<br>nts to be visible to students |
|----------------------------------------------------------------------------------------------------|------------------------------------------------------------|
| Calculate course marks                                                                                                    | Calculate marks                                            |
| Calculate students' final marks for the course. Components which h special circumstances will not be included in this calculation. | ave been disregarded for                                   |
| Calculated marks are <b>not</b> automatically published.                                                                           |                                                            |
| Note that you can now calculate course marks through the "process course resu                                                      | ılts" page below.                                          |
| Process course results                                                                                                    | Process course results                                     |
| the Student Hub. Track the status of each student's mark.                                                                          | a publish them to students and                             |
| View/print Export marks Disregard components Generate barco                                                                        | des Maintain markers                                       |

#### 2. Locate the student and click their little i button

Use the search box to find the student or filter the list by status or current sit.

The little i button is on the right of the student number:

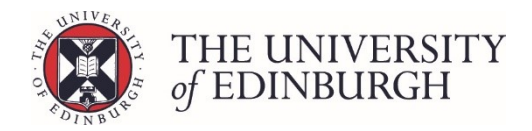

| ← Back Return to Hub Process co | ourse results                                                                                                    |                         |           | Acc<br>Not | ademic Portfo<br>available to visiting s | blio 2 (ARJA11<br>tudents (SS1) Seme | 001) - 2018/9<br>ester 2 |
|---------------------------------|----------------------------------------------------------------------------------------------------|-------------------------|-----------|------------|------------------------------------------|--------------------------------------|--------------------------|
|                                 | Filter students                                                                                                    |                         |           |            |                                          |                                      |                          |
|                                 | Student<br>UUN / Name / Exam numt<br>Status<br>All Or calcula<br>Current sit<br>Additional filters<br>Hide published records | te To ratify To publish | Published | Res        | et                                       |                                      |                          |
| Student                         | Exam number                                                                                                    | Name                    |           | Sit        | Calculated                               | Ratified                             | Published                |
|                                 | i                                                                                                    |                         |           | First      | 32 (NS) 🗸                                | Result                               | Publish                  |
| °, =                            | i                                                                                                    |                         |           | First      | 33 (NS) 🗸                                | Ratify                               | Publish                  |
|                                 | i                                                                                                    |                         |           | First      | 42 (D) 🗸                                 | Ratify                               | Publish                  |
| °, =                            | i                                                                                                    |                         |           | First      | 36 (NS) 🗸                                | Ratify                               | Publish                  |

This will open the student's individual assessment record in another browser tab.

#### 3. Click Amend final mark

|                         |                   |                 |                    |                   | ARJA11001, 2      | 2018/9 |
|-------------------------|-------------------|-----------------|--------------------|-------------------|-------------------|--------|
|                         |                   |                 |                    |                   | Academic Portfo   | lio 2  |
|                         |                   |                 |                    |                   | PG Mark/          | 'Grade |
| Course note             |                   |                 |                    |                   |                   |        |
|                         |                   |                 |                    |                   |                   | //     |
|                         |                   |                 |                    |                   | 🖺 Save            | e note |
|                         | CALCULATED RESULT |                 | RATIFIED RESULT    |                   | PUBLISHED         | RESULT |
| 42<br>@Amend final mark | D Ratify →        | Not yet ratifi  | ed                 | Publish 🗲         | Not yet published |        |
| 1                       |                   | Entered<br>mark | Calculated<br>mark | Published<br>mark | Mark change log   |        |
| LO1 (Weight: 50%)       |                   | 56.5 /100       |                    | 56.5 /100         |                   |        |
| LO3 (Weight: 50%)       |                   | 28 /100         |                    | 28 /100           |                   |        |

#### 4. Change the result

If you're entering a new mark the grade will be populated automatically.

If you need to select a different grade then choose from the options in the drop down list:

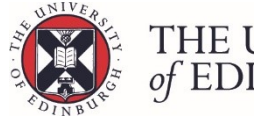

# THE UNIVERSITY of EDINBURGH

 $\times$ 

### Amend final mark

This change will only affected the calculated/provisional mark. It will still need to be ratified and published.

| Amended result |   | Grade                                                 |
|----------------|---|-------------------------------------------------------|
| 42             | - | D - Pass 🔹                                            |
|                |   | D - Pass                                              |
|                |   | NS - Null sit (Special circumstances)                 |
|                |   | FF - Fail (coursework and/or examination)             |
|                |   | WD - Withdrawn (having started)                       |
|                |   | R - Resit                                             |
|                |   | P - Pass                                              |
|                |   | NI - Null sit - course disrupted by industrial action |
| SULT           |   | UA - Force Fail (Credits awarded on aggregation)      |

#### 5. Save changes

| Amend final ma                             | ark               |                                                             | × |
|--------------------------------------------|-------------------|-------------------------------------------------------------|---|
| This change will only ratified and publish | y affecteo<br>ed. | l the calculated/provisional mark. It will still need to be |   |
| Amended result                             |                   | Grade                                                       |   |
| 42                                         | -                 | NS - Null sit (Special circumstances)                       | • |
|                                            |                   | Close Save change                                           | s |

You'll now see the result has changed and the previous result shows underneath:

| AMENDED RESULT     |              | RATIFIED RESULT |                  | PUBLISHED RESULT |                   |
|--------------------|--------------|-----------------|------------------|------------------|-------------------|
| 42 N               | VS 🖻         | Ratify 🗲        | Not yet ratified | Publish 🗲        | Not yet published |
| C Amend final mark | 🖩 Calculate  |                 |                  |                  |                   |
| 42 D               | (calculated) |                 |                  |                  |                   |